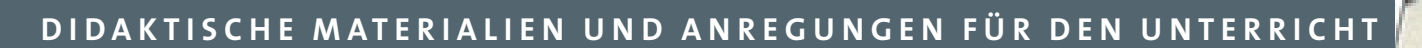

## **DIDAKTIK**PLUS

### **MOODLE.** DIE ARBEIT MIT LERNAKTIVITÄTEN.

09/2018

# moodle

Ideelle und materielle Unterstützung erhalten wir von unseren Projektpartnern:

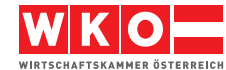

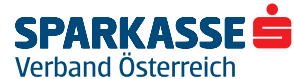

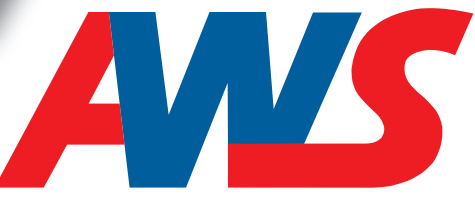

ARBEITSGEMEINSCHAFT WIRTSCHAFT UND SCHULE

## Inhalt

| Lernaktivitäten                         | 2  |
|-----------------------------------------|----|
| Aufgabe                                 | 2  |
| Forum                                   | 5  |
| Glossar                                 | 6  |
| Test                                    | 8  |
| Aktivitätsabschluss und Voraussetzungen | 12 |
| Voraussetzungen                         | 12 |
| Aktivitätsabschluss                     | 13 |
| Linktipps und weiterführende Literatur  | 15 |

*Hinweis*: Diese Unterlage baut auf **Moodle. Einstieg und die Arbeit mit Arbeitsmaterialien** auf.

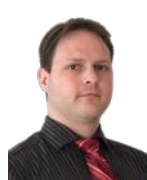

**Autor:** Mag. Robert Schrenk, Bakk., Mitarbeiter des Bundeszentrums eEducation Austria als Koordinator der eTapas-Initiative und der Moodle Community Austria, Lektor an der FH Burgenland, Mitarbeiter des Zentrums für Lernende Schulen an der PH NÖ, Lehrer an den Hertha Firnberg Schulen und Präsident der Digitalen Bildungsgesellschaft. Entwickler des eduMessengers sowie der erweiterten Moodle-Lernplattform eduvidual.org für Schulen. Preisträger des L@rnie Award 2016 und des Pannonia Research Awards sowie Zertifizierung als Online-Tutor (OTA).

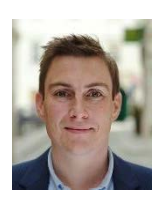

Autor: Mag. (FH) Stefan Schmid, BEd, #bildungshipster, passionierter eLearner, Vortragender und Lektor an unterschiedlichen Fachhochschulen, Pädagogischen Hochschulen und anderen Einrichtungen, geschäftsführender Gesellschafter der digital hingeSCHMIDet KG, Erstellung und Umsetzung von didaktischen und eLearning-Konzepten für Banken, Hochschulen, Konzerne und Agenturen, Mitbegründer der Initiative Flipped Classroom Austria, zertifizierter Moodle-Trainer und Online-Tutor (OTA).

## Lernaktivitäten

Der Grundgedanke dieses Lernmanagementsystems besteht darin, dass die Lernenden selbst aktiv Beiträge beisteuern. Aktivitäten haben bei Moodle einen hohen Stellenwert. So gibt es im Moodle Plugin-Verzeichnis mit Stand 14.09.2018 neben den Standard-Aktivitäten 208 Einträge zusätzlich installierbarer Aktivitäten.

Hier werden der Kreativität der Lehrenden praktisch keine Grenzen gesetzt. Das erklärt sich mitunter auch daraus, dass jede

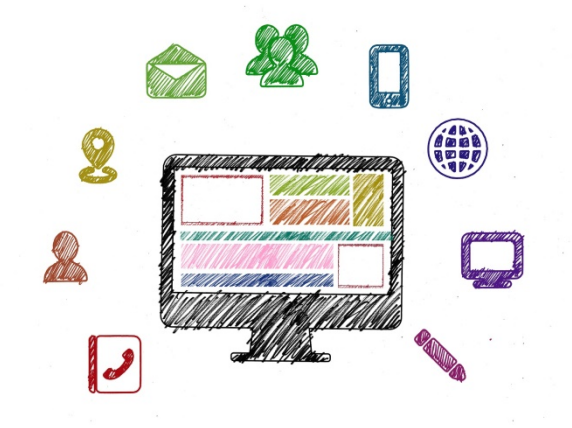

und jeder solche Erweiterungen programmieren kann und viele Lehrende von Schulen und Hochschulen das auch tatsächlich tun. Nachdem die Bedürfnisse von Lehrenden global oft sehr ähnlich sind, ergibt sich eine wahre **didaktische Schatzkiste**.

#### Hinweis:

Die 4 wichtigsten Aktivitäten, die auch im Standardumfang vorhanden sind, werden vorgestellt.

#### Aufgabe

Aufgaben bieten Teilnehmenden eine einfache Möglichkeit, **Texte oder Dateien hochzuladen**. Lehrende können Feedback und eine Bewertung abgeben. Nachdem man mit

#### Material oder Aktivität anlegen $\rightarrow$ Aufgabe

die Aufgabe im Kurs angelegt hat, öffnet sich die Einstellungsseite der Aufgabe mit etlichen Einstellmöglichkeiten. Schön ist, dass man sich hier austoben kann, weil es so viele Einsatzmöglichkeiten gibt. Für Anfängerinnen und Anfänger ist das aber nicht so prickelnd. Daher wird in Folge auf die **wichtigsten 4 Einstellungen** eingegangen.

#### Allgemeines

Neben dem **Namen** und der **Beschreibung** der Aufgabe können auch **Angabedateien** hochgeladen werden. Diese stehen den Teilnehmenden dann zum Download zur Verfügung, ohne dass sie separat im Kurs verwaltet werden müssen.

#### Verfügbarkeit

Die Verfügbarkeit ist ein gutes Instrument, um den **Zeitraum von Abgaben einzugrenzen**. Als praktikabel hat sich herausgestellt, eine Abgabe am Vortag des nächsten Unterrichts in der Nacht (bspw. 23 Uhr) festzulegen. In der Früh "mal-eben-abschreiben-weil-manvergessen-hat" hat sich damit erledigt.

Wichtig ist, dass man zwischen **Fälligkeitsdatum** und **Letzte Abgabemöglichkeit** unterscheidet. Das Fälligkeitsdatum wird im Moodle-Kalender angezeigt, verspätete Abgaben sind aber möglich und werden farbig markiert. Die **Letzte Abgabemöglichkeit** jedoch verhindert tatsächlich, dass noch etwas abgegeben werden kann. So ist es möglich, neben dem Fälligkeitsdatum aus Kulanz noch eine Nachfrist zu setzen.

| Verragbarkere            |   |                        |         |             |                |
|--------------------------|---|------------------------|---------|-------------|----------------|
| Abgabebeginn             | 0 | 14 🗢 September 🗢       | 2018 🗢  | 00 \$ 00 \$ | 🛗 🗹 Aktivieren |
| Fälligkeitsdatum         | 0 | 21 🗢 September 🕈       | 2018 🗢  | 00 \$ 00 \$ | 🛗 🗹 Aktivieren |
| Letzte Abgabemöglichkeit | 0 | 14 🗢 September 🕈       | 2018 🗢  | 10 🗢 41 🗢   | 🛗 🗆 Aktivieren |
| An Bewertung erinnern    | 0 | 28 🗢 September 🗢       | 2018 🗢  | 00 \$ 00 \$ | 🛗 🗹 Aktivieren |
|                          |   | Beschreibung immer anz | eigen 🕜 |             |                |

#### Verfügbarkeit

#### Abbildung 1: Verfügbarkeit

#### Abgabetypen

Beim Punkt **Abgabetypen** lässt sich festlegen, welche Abgaben akzeptiert werden. Grundlegend kann man zwischen Text- und Dateiabgabe wählen. Man kann aber auch beides ausschließen. Die Teilnehmenden können dann zwar nichts digital einreichen, so lässt sich aber bspw. eine analog zu erbringende Leistung dennoch dokumentieren und die Bewertung in Moodle erfassen.

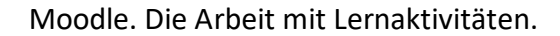

#### Abgabetypen

| Abgabetypen                 |           | 🗏 Texteingabe online 🝞 🗹 Dateiabgabe 🝞 |
|-----------------------------|-----------|----------------------------------------|
| Wortbegrenzung              | 0         | Aktivieren                             |
| Anzahl hochladbarer Dateien | 8         | 1 🗢                                    |
| Maximale Dateigröße         | 0         | Max. Dateigröße Website (48MB) 🗢       |
| Akzeptierte Dateitypen      | 0         | Auswahl Keine Auswahl                  |
| A                           | Abbildung | 2: Abgabetypen                         |

Bei der **Texteingabe** kann man die Länge des Texts begrenzen, während man bei der Dateiabgabe spezifizieren kann, wie viele Dateien mit welcher Größe und welchen Dateitypen man zulässt.

#### Mitteilungen

Mit den **Mitteilungseinstellungen** kann gesteuert werden, ob von Moodle **Benachrichtigungen** zu dieser Aufgabe verschickt werden. So kann man sich als Lehrperson informieren lassen, wann jemand etwas abgibt bzw. wenn jemand zu spät abgibt. Ebenso können Teilnehmende über Feedback und Bewertungen informiert werden.

#### Tipp:

Sich als Lehrperson über Abgaben informieren zu lassen ist dann günstig, wenn die Abgaben über einen längeren Zeitraum hinweg erfolgen. Wenn man damit rechnet, dass alle die Hausübung am selben Nachmittag abgeben, wird man kaum 30 eMails darüber erhalten wollen ...

Es ist günstig, die Mitteilungen zur Teilnehmerbenachrichtigung zu aktivieren. Vor allem wenn es bspw. um Hausübungen geht, bei denen eine unmittelbare Kommunikation nicht möglich ist, wird der Kommunikationsfluss gefördert und es wird nichts übersehen.

#### Mitteilungen

| Mitteilungen an bewertende Personen<br>senden                       | 0 | Nein | ¢  |  |  |
|---------------------------------------------------------------------|---|------|----|--|--|
| Bewerter/innen über verspätete Abgaben<br>von Lösungen informieren. | 0 | Nein | ¢  |  |  |
| Standardeinstellung für Teilnehmer-<br>benachrichtigung             | 0 | Ja   | \$ |  |  |
| Abbildung 3: Mitteilungen                                           |   |      |    |  |  |

#### Forum

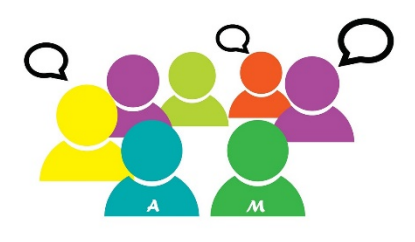

Ein Forum ist nicht nur zum "Reden" da. Neben der Funktion sich zu unterhalten oder Probleme zu sammeln, kann man in einem Forum wunderbar **kooperative Lernszenarien** entwickeln.

Legt man ein Forum an, so kann man zwischen unterschiedlichen Typen wählen. Günstig ist es, sich entweder für ein Nachrichtenforum oder ein Standardforum zu entscheiden. Das Nachrichtenforum ist

dafür gedacht, dass Lehrpersonen wichtige Informationen bereitstellen können. Lernende können hier nicht schreiben. Als Lernaktivität sollte also das Standardforum ausgewählt werden.

Die wichtigsten Einstelloptionen sind:

#### Abonnement und Tracking

Ein **Abonnement** eines Forums bedeutet, dass man bei neuen Beiträgen benachrichtigt wird. Da die Teilnehmenden über neue Beiträge automatisch informiert werden, steigt die Bereitschaft sich an der Diskussion zu beteiligen.

#### Abonnement und Tracking

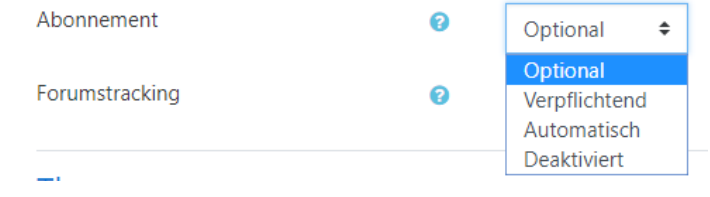

Abbildung 4: Forumsabonnement und Tracking

Das Abonnement kann dabei

- optional sein (die Teilnehmenden müssen es erst aktivieren),
- **automatisch** (die Teilnehmenden haben das Forum automatisch abonniert, können sich aber austragen) oder
- verpflichtend (die Teilnehmernden können sich gar nicht austragen).

Das **Forumstracking** erlaubt es, dass **neue Beiträge farbig** markiert werden. Das hilft, um im Forum nichts zu verpassen.

#### Bewertungen

Auch Foreneinträge können zu einer Bewertung herangezogen werden. Nachdem in einem Forum viele Beiträge zusammenkommen, kann man für die Auswertung einer einzelnen Person aus folgenden Optionen wählen:

- Mittelwert: Durchschnitt aus den Einzelbewertungen
- Maximalwert: Nur der beste Wert zählt
- Minimalwert: Nur der schlechteste Wert zählt
- Summe: Alle Einzelbewertungen werden addiert

#### Tipp:

Als besonders **praxistauglich** hat sich die **Summe** herausgestellt. Werden bspw. 3 Beiträge pro Nutzerin oder Nutzer erwartet, kann man das Forum bspw. auf 15 Punkte einstellen und vergibt dann pro Beitrag maximal 5 Punkte. Würde man den Mittelwert wählen und jemand lieferte nur 2 gute Beiträge, würde er/sie besser aussteigen als eine Kollegin oder ein Kollege mit 3 Beiträgen, von denen einer nicht gut war.

#### Einsatzszenarien

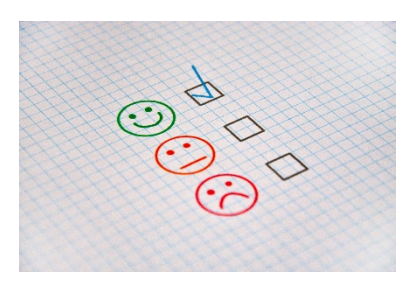

Das Forum lässt sich gut einsetzen, wenn die Teilnehmenden **eigene**, freie Texte beisteuern müssen und andere darauf Feedback geben sollen. So könnten Lernende bspw. für einen bestimmten Standpunkt Rechercheergebnisse sammeln, während andere dann dazu eine Gegendarstellung als Antwort verfassen.

Eine andere Möglichkeit ist das, dass die Lernenden

einander Feedback zu einer Leistung geben, bevor sie der Lehrperson endgültig abgegeben wird. Dabei kann man im Forum die **Qualität des Feedbacks** bewerten und so weitere Kompetenzen fördern.

#### eduMessenger

Instant Messenger werden sehr häufig genutzt, da der Nachrichtenaustausch **unkompliziert** und **rasch** funktioniert. Für Moodle gibt es eine Messenger-Erweiterung mit mobilen Apps für iOS und Android. Mehr dazu unter <u>www.edumessenger.org</u>

#### Glossar

In einem Kurs können ein **Hauptglossar** und mehrere **Sekundärglossare** angelegt werden, wobei das Hauptglossar sozusagen die Sekundärglossare zusammenfasst. Sofern ein Wort im Moodle-Kurs irgendwo vorkommt (auch in Textseiten, Büchern ...), wird es mit dem Glossar verlinkt. Das ist vor allem bei **Fremdsprachen** oder mit **Fachausdrücken** sinnvoll.

Ein Glossar muss dabei aber nicht von der Lehrperson zur Verfügung gestellt werden, sondern kann gleich **als Einstieg in ein Thema** durch die Lernenden selbst **kooperativ** erarbeitet werden. Sofern in einer Lerngruppe mit 25 Personen von jedem 3 Begriffe beigesteuert werden, hat man in Kürze 75 Begriffe gesammelt. Damit das klappt, sollten die Einstellungen überprüft werden:

#### Einträge

- Ohne Prüfung: Einträge können ohne Prüfung zugelassen werden. Es ist aber auch möglich zu bestimmen, dass man als Lehrperson einen Begriff vorher prüfen möchte.
- Immer bearbeitbar: Damit wird festgelegt, dass jemand eigene Begriffe jederzeit ändern kann, ansonsten ist das nur innerhalb eines bestimmten Zeitraums erlaubt.

#### Einträge

| Ohne Prüfung          | 0 | Ja   | \$ |
|-----------------------|---|------|----|
| Immer bearbeitbar     | 0 | Nein | \$ |
| Mehrfacheinträge      | 0 | Nein | \$ |
| Kommentare            | 0 | Ja   | \$ |
| Automatisch verlinken | 8 | Ja   | \$ |

Abbildung 5: Einträge

#### Mehrfacheinträge: •

Diese wird man meistens eher vermeiden wollen. Lernende sollten einen Begriff dann gleich speichern und erst danach beschreiben. Es wäre schade, wenn sich jemand mit der Beschreibung eines Begriffs Mühe gibt, und beim Speichern feststellt, dass der Begriff schon vergeben ist.

#### Kommentare:

Das ist eine sehr sinnvolle Option. Hier kann man als Lehrperson ggfs. eine Ergänzung oder Feedback angeben.

#### Automatisch verlinken:

Falls das nicht gewünscht wird, kann es hier deaktiviert werden.

#### Darstellung

Bei der Darstellung des Glossars ist es empfehlenswert, die Option Vollständig mit Autor/in zu wählen. So erkennt man als Lehrperson, wer mitgearbeitet hat. Es ist sinnvoll, alle Optionen auf Ja zu lassen, da dadurch gute Such- und Filtermöglichkeiten im Glossar angezeigt werden.

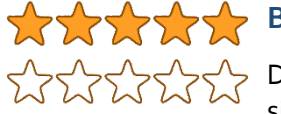

#### 🔶 Bewertungen

Die Bewertungen werden wie beim Forum festgelegt. Auch hier ist es sinnvoll, auf den Typ **Summe** zu setzen.

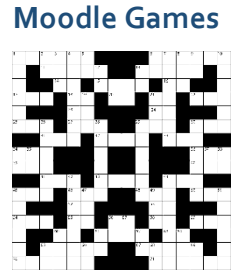

Als kleines Extra des Glossars bieten sich die Moodle Games an. Dieses **kostenlose Plugin** muss zwar extra installiert werden, ermöglicht dann aber auf Basis eines Glossars kleinere Spiele anzubieten. So kann man aus den Optionen **Galgenmännchen**, **Kreuzworträtsel**, **Suchrätsel** etc. wählen. Das bedeutet z. B. eine zusätzliche Lernmöglichkeit für Vokabel und/oder Fachbegriffe.

#### Test

Die Moodle-Aktivität Test ermöglicht es, interaktive Quizzes in Moodle abzubilden.

Damit können

- Übungssequenzen,
- Stundenwiederholungen,
- Hausübungen,
- Lernkontrollen und sogar
- Schularbeiten abgewickelt werden.

Es muss aber ein Test **nicht zwangsläufig** dazu genutzt werden, um zu einer **Leistungsbewertung** zu kommen. Manchmal reicht es auch einfach, wenn Lernende ihr Ergebnis sehen und die Möglichkeit erhalten, beliebig oft zu üben ...

#### Hinweis:

Die Bezeichnung "Test" ist in Österreich ein Begriff aus der Leistungsbeurteilungsverordnung und muss mit Vorsicht genannt werden. Auch wenn die Aktivität als "Test" bezeichnet wird, sollte die Ressource lieber mit "Quiz", "Wiederholung" o. ä. benannt werden.

#### Die wichtigsten Einstellungen im Überblick:

#### Zeit

Mittels eines Zeitpunkts der **Testöffnung** wird ausgeschlossen, dass Lernende den Test frühzeitig starten können. Die **Testschließung** hingegen begrenzt den Zeitraum der Testbearbeitung nach hinten. Mit der Zeitbegrenzung wird festgelegt, wieviel Minuten jede einzelne Person Zeit hat. Also auch bei **unterschiedlicher Startzeit** kann jede und jeder gleich lange am Test arbeiten.

Es ist sehr empfehlenswert einzustellen, dass der Testversuch **automatisch abgegeben** wird. Es kann sonst dazu kommen, dass jemand seinen Test nicht mehr abschließen kann, wenn das nicht rechtzeitig gemacht wird – und diesem Fall gäbe es dann kein Testergebnis!

| Zeit                         |   |                                                                   |
|------------------------------|---|-------------------------------------------------------------------|
| Testöffnung                  | 0 | 14 ◆         September ◆         2018 ◆         11 ◆         35 ◆ |
| Testschließung               |   | 14 ◆         September ◆         2018 ◆         11 ◆         35 ◆ |
| Zeitbegrenzung               | 0 | 0 Minuten 🗢 🗆 Aktivieren                                          |
| Wenn die Zeit abgelaufen ist | 0 | Der Testversuch wird automatisch abgegeben.                       |
| Nachfrist für Abgabe         | 0 | 1 Tage                                                            |

Abbildung 6: Testeinstellung Zeit

#### Bewertung

Die **Bewertung zum Bestehen** legt fest, ab wievielen Punkten der Test bestanden ist. Die Gesamtzahl der Punkt hängt aber von den Fragen im Test ab und kann erst bei der Auswahl der Testfragen festgestellt werden. Diese Einstellung sollte daher erst **nach der Auswahl der Testfragen** vorgenommen werden.

Mit **Erlaubte Versuche** lässt sich steuern, wie oft der Test durchlaufen werden darf. Sofern die Leistung für eine Notenbewertung herangezogen wird, vermutlich nur einmal. Allerdings ist es auch möglich, unbegrenzte Versuche zuzulassen – für Übungssequenzen ist das empfehlenswert.

Sofern mehr als ein Versuch zugelassen ist, muss gewählt werden, ob das **Gesamtergebnis** anhand des ersten, besten, letzten Versuchs oder vom Durchschnitt abgeleitet wird.

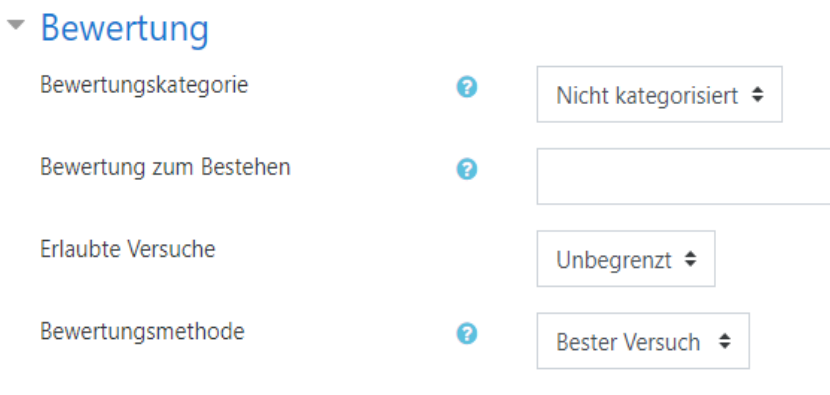

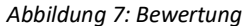

Moodle. Die Arbeit mit Lernaktivitäten.

#### Fragenanordnung & Frageverhalten

Bei der Fragenanordnung kann man festlegen, wieviele Fragen pro Seite dargestellt werden und ob die Lernenden zwischen den Fragen navigieren dürfen. Günstig ist es, 1 bis 3 Fragen pro Seite darzustellen, da beim Wechsel zwischen den Seiten automatisch zwischengespeichert wird.

Die Navigation ist in den meisten Fällen mit **selbstgewählt** zu steuern, damit die Lernenden zwischendurch auch eine Frage auslassen können, um sie später zu beantworten. Falls man das nicht möchte, kann man die Navigation auch auf **Vorgegeben** stellen.

Sinnvoll ist es, die Antworten innerhalb der Fragen mischen zu aktivieren. Das erschwert es, von anderen Lernenden die Antworten "abzuschauen". Das Frageverhalten sollte auf **Spätere Auswertung** eingestellt bleiben, damit man ein Ergebnis erst nach Abschluss des Tests erfährt.

| • | Fragenanordnung                       |     |                    |  |
|---|---------------------------------------|-----|--------------------|--|
|   | Neue Seite                            | 0   | Jede Frage 🗢       |  |
|   | Navigation                            | ! 🕜 | Selbstgewählt 🗢    |  |
|   | Weniger anzeigen                      |     |                    |  |
| • | Frageverhalten                        |     |                    |  |
|   | Antworten innerhalb der Fragen mische | n 🕜 | Ja 🗢               |  |
|   | Frageverhalten                        | 0   | Spätere Auswertung |  |

#### Abbildung 8: Frageanordnung und Frageverhalten

#### Fragen hinzufügen

Nachdem der Test angelegt wurde, kann man den Testinhalt bearbeiten.

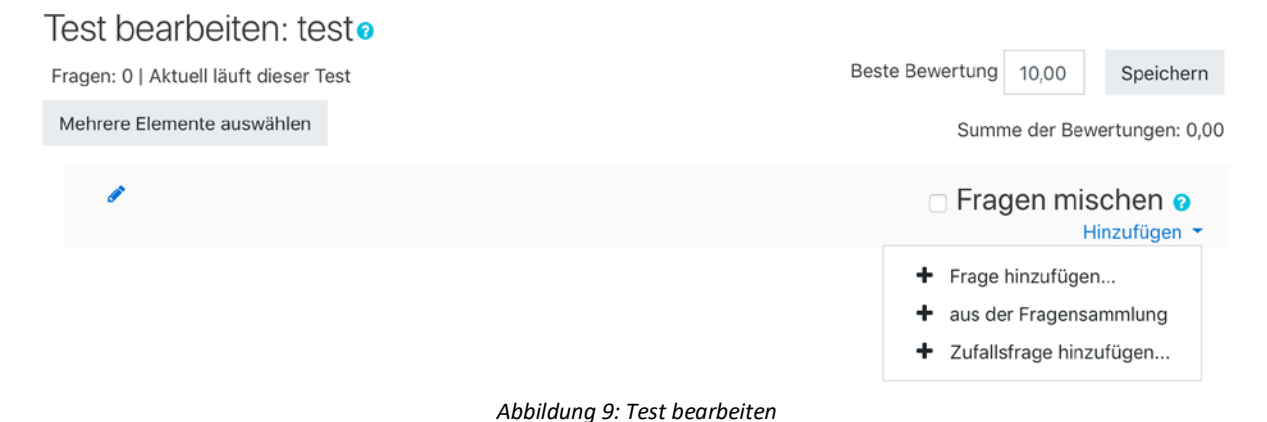

Im Textfeld **Beste Bewertung** kann eingetragen werden, wie viele Punkte dieser Test (unabhängig von der Punkten aus den Einzelfragen) zählt. Dieser Wert ist es also, auf den sich die Einstellung **Bewertung zum Bestehen** bezieht. Die Bewertungen der einzelnen Fragen werden auf diese **Beste Bewertung** umgerechnet.

Beim Klick auf Hinzufügen bieten sich die Optionen

- Frage hinzufügen (= neue Frage erstellen),
- aus der Fragensammlung (= bestehende Frage hinzufügen) und
- **Zufallsfrage hinzufügen** (= zufällige Frage/n aus der Fragensammlung auswählen) an.

#### Hinweis:

Aufgrund der Vielzahl der Fragetypen wird nicht näher auf die Erstellung von Fragen eingegangen. Allerdings gibt es auf der Webseite von Moodle tolle Anleitungen, die das Schritt für Schritt erklären.<sup>1</sup>

<sup>&</sup>lt;sup>1</sup> Anleitung zu Fragetypen unter <u>https://docs.moodle.org/35/de/Fragen</u>

## Aktivitätsabschluss und Voraussetzungen

Der Aktivitätsabschluss und die Voraussetzungen werden oft nur von Moodle-Profis eingesetzt. Dabei sind diese gar nicht so schwer zu bedienen und erweitern die Einsatzmöglichkeiten von Moodle.

#### Voraussetzungen

Die Voraussetzungen können auch **unabhängig vom Aktivitätsabschluss** verwendet werden, um die **Verfügbarkeit einer Ressource von bestimmten Bedingungen abhängig** zu machen. Auch hier lässt sich Moodle durch Plugins erweitern, rechts werden einige Beispiele für Voraussetzungen gezeigt.

Die Beschreibungen der einzelnen Voraussetzungen erklären knapp, was hier möglich ist.

Die wichtigsten wären

- Datum,
- **Bewertung** (bspw. nach erfolgreichem Abschluss Quiz),
- die Zugehörigkeit zu einer Gruppe und auch der
- Aktivitätsabschluss.

Mehrere Bedingungen lassen sich hierbei verknüpfen.

Das Beispiel der Abbildung rechts zeigt die Verknüpfung einer Datums-Bedingung und einer Gruppenzugehörigkeit. Mit dem **Auge**-Symbol lässt sich noch steuern, ob bei Nicht-Verfügbarkeit im Kurs ein Hinweis angezeigt wird oder ob die Ressource dann komplett unsichtbar sein soll.

#### Voraussetzung hinzufügen

| Aktivitätsabschluss | Zugriff über den Abschluss<br>einer anderen Aktivität<br>steuern                        |
|---------------------|-----------------------------------------------------------------------------------------|
| Datum               | Zugriff über ein Datum und<br>die Uhrzeit steuern                                       |
| Geoposition         | Verfügbarkeit auf Basis der<br>geografischen Position<br>bestimmen.                     |
| Bewertung           | Zugriff über die erreichte<br>Bewertung steuern                                         |
| Gruppe              | Zugriff für Mitglieder in<br>einer Gruppe erlauben                                      |
| Gruppierung         | Zugriff für Mitglieder einer<br>Gruppe in einer<br>ausgewählten Gruppierung<br>erlauben |
| Nutzerprofil        | Zugriff über Felder im<br>Nutzerprofil steuern                                          |
| Rolle               | Zugriff nur mit einer<br>bestimmten Rolle erlauben                                      |
| Zugriffsregel       | Voraussetzungen können<br>als Zugriffsregel logisch<br>verknüpft werden                 |

Abbrechen

Abbildung 10: Voraussetzungen

eine

| Teilr | nehmer/in    | muss 🗘        | der folgend | en Bedingungen           | alle   | ÷    | erfüllen |
|-------|--------------|---------------|-------------|--------------------------|--------|------|----------|
| ٢     | Datum        | ab 🕈 14 🕈     | Septembe    | r <b>≑</b> 2018 <b>≑</b> | 00 🗢 : | 00 ≎ | ×        |
| und   |              |               |             |                          |        |      |          |
| ٢     | Gruppe       | HTML Diktat - | Gruppe 🕈    | ×                        |        |      |          |
|       |              |               |             |                          |        |      |          |
| Vo    | oraussetzung | g hinzufügen  |             |                          |        |      |          |
|       |              |               |             |                          |        |      |          |

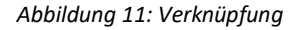

#### Aktivitätsabschluss

Grundsätzlich muss die **Abschlussverfolgung** in den Einstellungen des Kurses **aktiviert** werden, um einen manuellen oder automatisierten Abschluss einzelner Arbeitsmaterialien und Aktivitäten zu erlauben. **Manuell** bedeutet dabei, dass die **Lernenden selbst markieren** können, wenn sie etwas erledigt haben. Beim **automatischen** Abschluss werden **Bedingungen** festgelegt, damit Moodle das von selbst feststellen kann.

Alle Arbeitsmaterialien und Aktivitäten ermöglichen die Festlegung des Aktivitätsabschlusses.

| <ul> <li>Aktivitätsabschluss</li> </ul> |   |                                                                                                    |
|-----------------------------------------|---|----------------------------------------------------------------------------------------------------|
| Abschlussverfolgung                     | 0 | Abschluss wird manuell markiert 🔶                                                                            |
| Ansicht notwendig                       |   | Abschluss wird nicht angezeigt<br>Abschluss wird manuell markiert<br>Abschluss wird Bediegewere gefüllt eind |
| Abschlusstermin                         | 8 | Abschluss, wenn alle Bedingungen erfullt sind       14 ◆     September ◆     2018 ◆     10 ◆     18 ◆        |
|                                         |   |                                                                                                    |

Abbildung 12: Aktivitätsabschluss generieren

Man kann diesen bei jeder Ressource abschalten (wird nicht angezeigt) oder aber auf **manuell** oder **automatisch** setzen. Sofern man **wenn alle Bedingungen erfüllt sind** gewählt hat, lassen sich je nach Aktivität unterschiedliche Bedingungen festlegen.

Bei allen Ressourcen steht die Option **Teilnehmer/innen müssen die Aktivität aufgerufen haben** zur Verfügung. Das funktioniert auch bei Dateien oder Links, wenn diese geöffnet werden. Andere Aktivitäten bieten hier noch mehr. Beispielsweise kann ein Forum so eingestellt werden, dass die Teilnehmenden eine bestimmte Anzahl an Diskussionsthemen oder Antworten beisteuern müssen.

| <ul> <li>Aktivitätsabschluss</li> </ul> |     |                                                                                       |
|-----------------------------------------|-----|---------------------------------------------------------------------------------------|
| Abschlussverfolgung                     | 0   | Abschluss wird nicht angezeigt                                                        |
| Ansicht notwendig                       |     | Teilnehmer/innen müssen die Aktivität aufgerufen haben, um sie abzuschließen          |
| Bewertung notwendig                     |     | 🗌 Teilnehmer/innen müssen eine Bewertung erhalten, um diese Aktivität abzuschließen 💡 |
| Forumsbeiträge erforderlich             |     | Teilnehmer/in muss ein Thema neu beginnen oder Antworten verfassen:                   |
| Themen erforderlich                     |     | Teilnehmer/in muss ein Thema neu beginnen:                                            |
| Antworten erforderlich                  |     | Teilnehmer/in muss Antworten verfassen: 1                                             |
| Abschlusstermin                         | 0   | 14 ◆   September ◆   2018 ◆   10 ◆   28 ◆                                             |
|                                         | Abl | bildung 13: Aktivitäsabschluss bei Foren                                              |

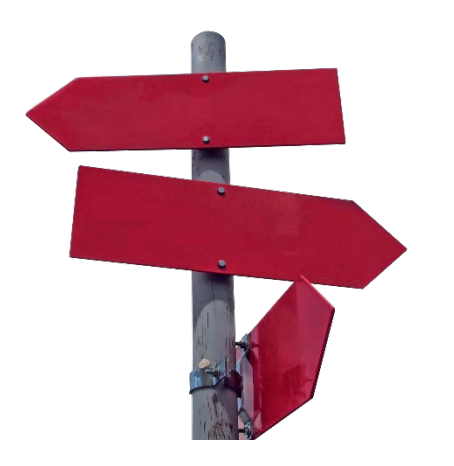

In **Kombination mit den Voraussetzungen** lassen sich hier also Lernpfade anlegen,

• die eine **Moderation des Lernfortschritts** durch die Lernbegleiterin oder den Lernbegleiter erleichtern und auch

• auf Seiten der Lernenden zu besserer Übersichtlichkeit führen sowie

• eine **Individualisierung** des Lernens ermöglichen.

## Linktipps und weiterführende Literatur

Lernplattform.schule.at: Handbuch https://www3.lernplattform.schule.at/kurs/pluginfile.php/16597/mod\_resource/content/5/lernplattfo rm%20Handbuch.pdf

Moodle 3.5 Dokumentation https://docs.moodle.org/35/de/Hauptseite

eduMessenger https://www.edumessenger.org

#### Impressum

Medieninhaber und Herausgeber

AWS Arbeitsgemeinschaft Wirtschaft und Schule im Rahmen des Instituts für Bildungsforschung der Wirtschaft Rainergasse 38,1050 Wien, aws.ibw.at, http://www.facebook.com/AWSunterrichtsmaterial

Die Arbeitsgemeinschaft Wirtschaft und Schule (AWS) ist eine Initiative von Wirtschaftskammer Österreich und Österreichischem Sparkassenverband und als Projekt am Institut für Bildungsforschung der Wirtschaft (ibw) angesiedelt.

Leiter: Mag. Josef Wallner Autoren: Mag. Robert Schrenk, Bakk., Mag. (FH) Stefan Schmid, BEd Grafiken: pixabay.com, <u>CCo</u> / Beschriftete Abbildungen: Screenshots der Moodle-Oberfläche Redaktion: Mag. Josef Wallner, Susanne Hošek, BEd